## Steps for Account Restriction

- 1. Go to <u>https://online.dib.ae</u>.
- 2. Click "Security"- Account Restrictions
- 3. Select the account to be blocked for internet banking
- 4. Click continue (if you would like to block all accounts click "Block All")

| Country Country Country Res             | ACCOUNT RESTRICTIONS | DISABLE QUICK LOGIN |
|-----------------------------------------|----------------------|---------------------|
|                                         | (                    | 3                   |
| Account Accessible For Internet Banking | Account Blocked F    | or Internet Banking |
|                                         | 2                    | Q                   |
| 0419                                    | 0601 <b>0</b> 51     |                     |
| 0611                                    |                      |                     |
|                                         |                      |                     |
|                                         |                      |                     |
|                                         |                      |                     |
|                                         |                      |                     |
|                                         |                      |                     |

- 5. Click "Send OTP"
- 6. Enter one time password received on your registered mobile

|      | Intern                    | et Banking Se        | ecurity Setting            | gs                   |
|------|---------------------------|----------------------|----------------------------|----------------------|
|      | CHANGE SECURITY SETTINGS  | COUNTRY RESTRICTIONS | ACCOUNT RESTRICTIONS       | DISABLE QUICK LOGIN  |
| Acc  | count Accessible For Inte | met Banking          | Account Blocked            | For Internet Banking |
|      |                           | Q                    |                            |                      |
| 0415 | 01                        |                      | 060M001                    |                      |
|      |                           |                      | 061M                       |                      |
|      |                           |                      |                            |                      |
|      |                           | ENTER ONE TIME PA    | ASSWORD (OTP)<br>6 MINUTES |                      |
|      |                           | Remaining            | Time:                      |                      |
|      |                           | SEND OT              | P                          |                      |

7. Click "Confirm"

| State of the local division of the local division of the local div |                                |                                 |                       |
|----------------------------------------------------------------------------------------------------|--------------------------------|---------------------------------|-----------------------|
|                                                                                                    | ENTER ONE TIME<br>VALID FOR OF | PASSWORD (OTP)<br>NLY 6 MINUTES | and the second second |
|                                                                                                    |                                |                                 |                       |
| 1000                                                                                                    | Remaining                      | Time:05:22                      | and the second second |
|                                                                                                    | RESE                           | ND OTP                          |                       |
|                                                                                                    | BACK                           | CONFIRM                         |                       |
|                                                                                                    |                                |                                 |                       |